## Abteilungswechsel in Florix<sup>©</sup> eintragen

Tritt eine Person von einer Abteilung in eine andere über, so ist dieser Übertritt natürlich (zeitnah!) auch in Florix<sup>©</sup> abzubilden.

Dies ist insbesondere für eine korrekte Mitgliederanzahl und für statistische Auswertungen wichtig. Dieses Dokument erläutert die zu tätigenden Arbeitsschritte.

## 1. Abteilung wechseln

Nach dem Auswählen des betreffenden Personen-Datensatzes auf **Feuerwehr** wechseln. Das Verzeichnis Art/Abteilung erscheint automatisch.

Auf Grund des Eintrags der Person muss eine Abteilung (ohne "Bis"-Datum!) bereits eingetragen sein.

| Art/Abteilung Dienstorud |               |        | e Ehrungen Abz./Nach | . Wehrdienst Stellenplan |  |
|--------------------------|---------------|--------|----------------------|--------------------------|--|
| Neuer Eintrag            | Neuer Eintrag | 025H5) |                      | Seite schließen          |  |
| Art/Abteilung:           | Von:          | Bis:   |                      | ~                        |  |
| lugendabteilung          | 01.01.1995    |        |                      |                          |  |

Zum Eintragen der neuen Abteilung wie folgt vorgehen:

- a) Den Personendatensatz ( Feuerwehr / Art/Abteilung ) öffnen
- b) Auf die Schaltfläche Neuer Eintrag klicken.

c) Im unteren Bereich folgende Eintragungen vornehmen:

- a. Art/Abteilung gewünschte Abteilung auswählen
- b. Von das entsprechende Datum setzen
- c. Bis bleibt immer "leer" !!
- d. Ort i. d. R. "Frankfurt am Main"
- e. Nähere Informationen 1: hier bitte die Ortsteil-FF aus dem Menü auswählen

Der fertige Eintrag sieht dann z. B. wie folgt aus:

| Art/Abteilung:                | * Einsatzabteilung FF | • |
|-------------------------------|-----------------------|---|
| Von:                          | *01.01.2000 Bis:      |   |
| Ort:                          | Frankfurt am Main     | � |
| Austrittsgrund:               |                       | • |
| In Statistik nicht auswerten: |                       |   |
| Nähere Informationen 1:       | Nied-Siedlung         |   |
| Nähere Informationen 2:       |                       |   |

d) Danach die Schaltfläche Speichern betätigen.

| Abteilungseinträge ohne Bis-Datum                                                                                      |  |  |  |
|----------------------------------------------------------------------------------------------------|--|--|--|
| Es sind Abteilungseinträge<br>Jugendabteilung<br>ohne Bis-Datum vorhanden. Sollen diese auf 31.12.1999 gesetzt werden? |  |  |  |
| Ja Nein Abbrechen                                                                                                    |  |  |  |
|                                                                                                    |  |  |  |

## Die Abteilungseinträge sehen jetzt wie folgt aus:

| Art/Abteilungen für: Andreas Mustermann (301025H5) |            |            |    |   |
|----------------------------------------------------|------------|------------|----|---|
| Art/Abteilung:                                     | Von:       | Bis:       | 20 |   |
| Jugendabteilung                                    | 01.01.1995 | 31.12.1999 |    |   |
| Einsatzabteilung FF                                | 01.01.2000 |            |    |   |
|                                                    |            |            |    | _ |

## 2. Hinweise zu den Einträgen

- Der Eintrag Ort ist i. d. R. Frankfurt am Main.
- Die Orts-/Stadtteile sind grundsätzlich in dem Feld "Nähere Informationen 1" zu hinterlegen (vgl. nachstehende Abbildung).
- Im Feld **"Nähere Informationen 2**" können weitere, vorhandene Menüeinträge (bei Bedarf) verwendet werden (vgl. nachstehende Abbildung).
- Die Einträge "Kindergruppe", "Jugendabteilung", "Einsatzabteilung FF" und "Ehren- und Altersabteilung" bauen aufeinander auf. Hier ist immer nur ein aktiver Eintrag (= ohne "Bis"-Datum) erlaubt.
- Die Abteilung "Feuerwehrverein" kann immer als <u>zusätzlicher</u> aktiver Eintrag (d. h. kein "Bis"-Datum eingetragen) ausgewählt werden.
- Das Eintragen eines "Bis"-Datums <u>ohne</u> vorher die neue Abteilung anzulegen führt dazu, dass der Personen-Datensatz nicht mehr erreichbar ist. Daher: NIEMALS "von Hand" ein "Bis"-Datum setzen!
- Austritte sind immer über die Funktion Austritt einzutragen!

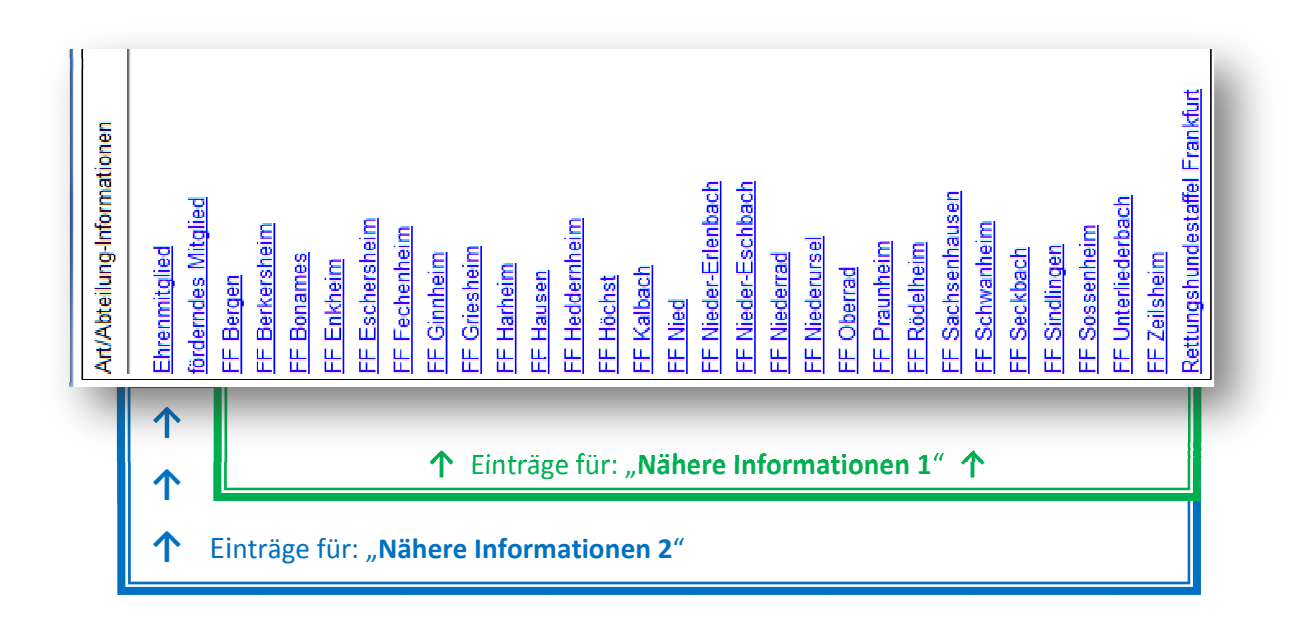